Скачивание, установка и настройка Aurora – Store для работы с Андроид решениями *Microinvest* 

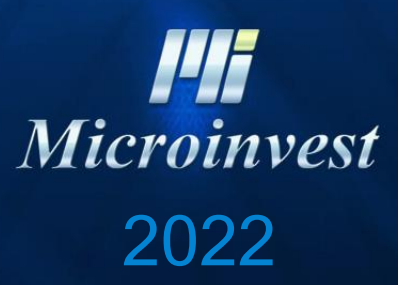

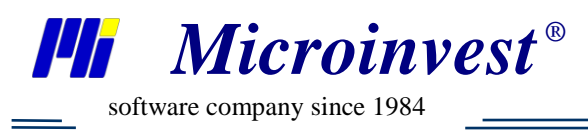

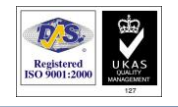

## Оглавление

| Руководство к действиям | 2 |
|-------------------------|---|
|                         |   |
| Примечание читателя     | 6 |

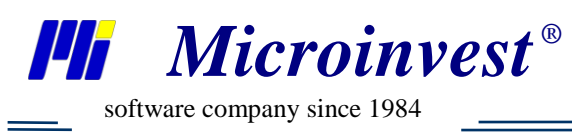

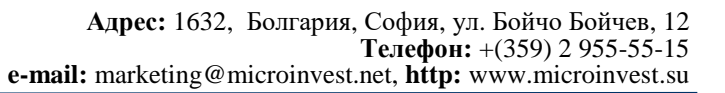

## Руководство к действиям

Для некоторых пользователей нет возможности использовать Google play market для установки Андроид решений *Microinvest*. Существует альтернативный вариант для преодоления данной проблемы.

Для скачивания Aurora – Store необходимо перейти в браузере (воспользоваться поиском) по ссылке: <u>https://auroraoss.com/</u> и скачать версию 4.1.1. (на 03.08.2022 последняя, возможно будут новее – качайте стабильную)

| bttps://auror | 12:58 • Вт, 2 а                                  | 12:58 • Вт, 2 авг.           |                         |                       |                 | * ~        |          | Í | : |
|---------------|--------------------------------------------------|------------------------------|-------------------------|-----------------------|-----------------|------------|----------|---|---|
|               | •                                                | X                            | •                       | 2                     |                 |            |          | Ĩ |   |
|               | _ Диспетчер з<br>AuroraStore_4.<br>Загрузка заве | агрузки<br>I.1.apk<br>ошена. |                         |                       |                 |            |          |   |   |
|               |                                                  | A                            | urora                   | 055                   | очист           | ГИТЬ ВСЕ   |          |   |   |
|               | Auror                                            | a Apps Ope<br>you. Bu        | n-Source<br>ilt for the | Software.<br>communit | Inspired<br>ty. | by         |          |   |   |
| <b>↓</b> De   | ownload Aurora                                   | Store 4.1.1 (St              | able)                   | 🔸 Downloa             | id AuroraDr     | oid 1.0.8  | (Stable) |   |   |
|               |                                                  |                              |                         |                       |                 |            |          |   |   |
| <u>+</u>      | Download Auro                                    | raStore (Nighl               | ty)                     | 土 Down                | load Aurora     | Droid (Nig | ghtly)   |   |   |

После скачивания установочного файла AuroraStore\_4.1.1.apk – необходимо установить приложение для дальнейшего использования. Эффективнее производить запуск установки из диспетчера файлов.

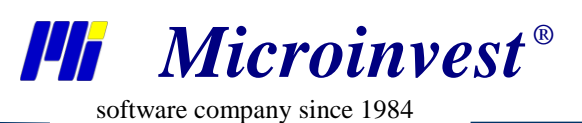

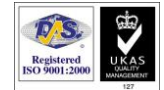

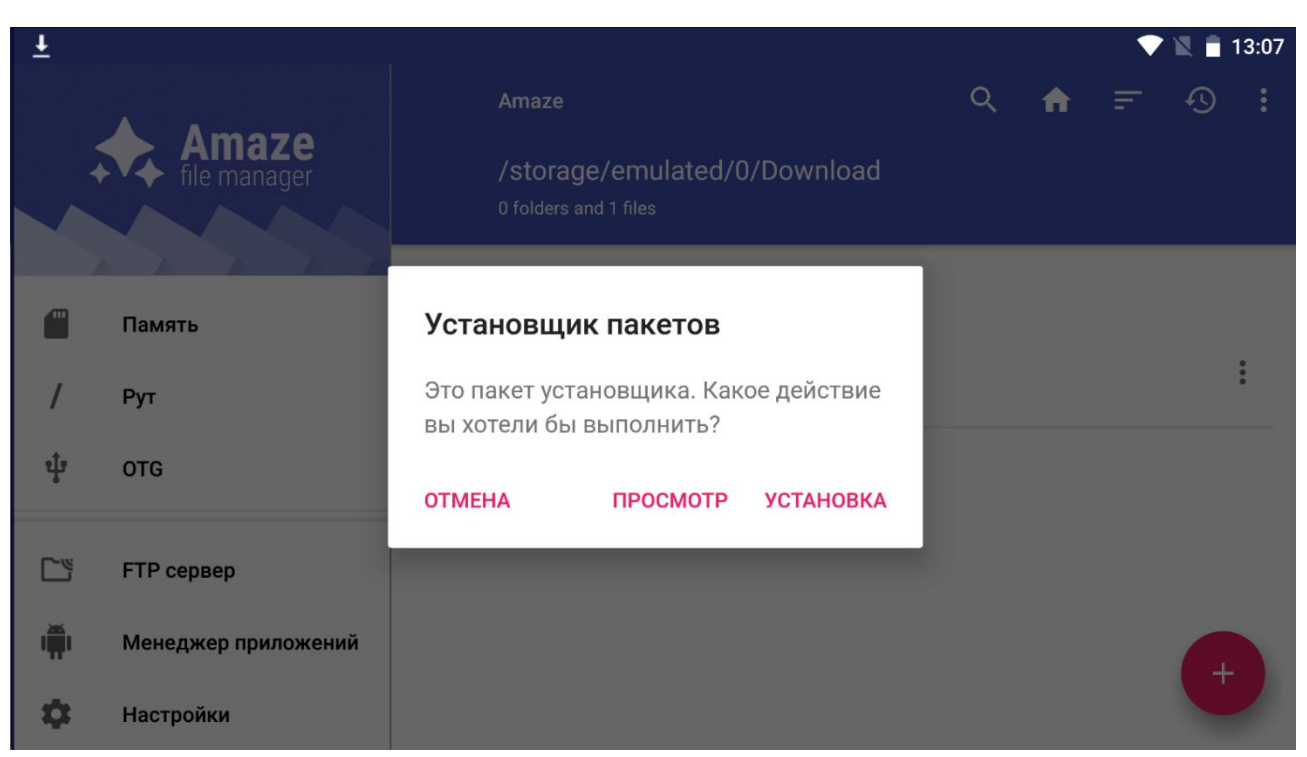

На данном этапе никаких дополнительных разрешений предоставлять не нужно поэтому переходим непосредственно к запуску приложения.

| <u>+</u>                                                                                                    | 💎 🖹 🗎 13:09                                          |
|----------------------------------------------------------------------------------------------------|------------------------------------------------------|
|                                                                                                    |                                                      |
|                                                                                                    | <b>FAQs</b><br>Have questions? Find out the answers. |
| Лобро                                                                                                    | Source code<br>Find out what's inside                |
| Aurora Store Пожалуйста, прочтите наши Условия предоставления услуг и прочтите наши Условия предоставления услуг и прочтите наши И предоставления и предоставления и предоставления и предоставления и предоставления и предоставления и предоставления и предоставления и пре | римите их, чтобы использовать Aurora Store.          |
| Условия предоста                                                                                                    | авления услуг                                        |
| 🗹 Я прочитал Условия предоставления услуг Aurora Store.                                                                                                    |                                                      |
| ОТКАЗАТЬСЯ                                                                                                    | принять                                              |

После принятия условий предоставления услуг проходим быструю настройку приложения (для теста использовались все значения по умолчанию).

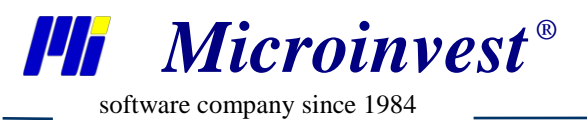

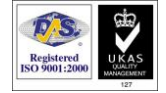

На последнем этапе настройки необходимо предоставить приложению Доступ к памяти / Менеджеру памяти / Разрешения установщика.

| <u>+</u>                                           |                                                                                                    | <b>V</b> 🖹 🗎 13:14 |
|----------------------------------------------------|----------------------------------------------------------------------------------------------------|--------------------|
|                                                    | • 5                                                                                                    |                    |
|                                                    | <b>Доступ к памяти</b><br>Чтобы сохранить загрузки (АРК и<br>ОВВ), экспортируйте и импортируйте<br>конфигурации устройств во внешнее<br>хранилище. | выдать             |
| Установщик<br>Выберите подходящий способ установки | <b>Менеджер памяти</b><br>Требуется на устройствах под<br>управлением Android R+ в дополнение к<br>доступу к памяти                                | выдано             |
|                                                    | Разрешения установщика<br>Разрешить установку приложений из<br>Aurora Store                                                                        | выдано             |
| Назад                                              | Готово                                                                                                    |                    |

После нажатия кнопки 'Готово' можно перейти к запуску приложения. На выбор есть 3 варианта запуска.

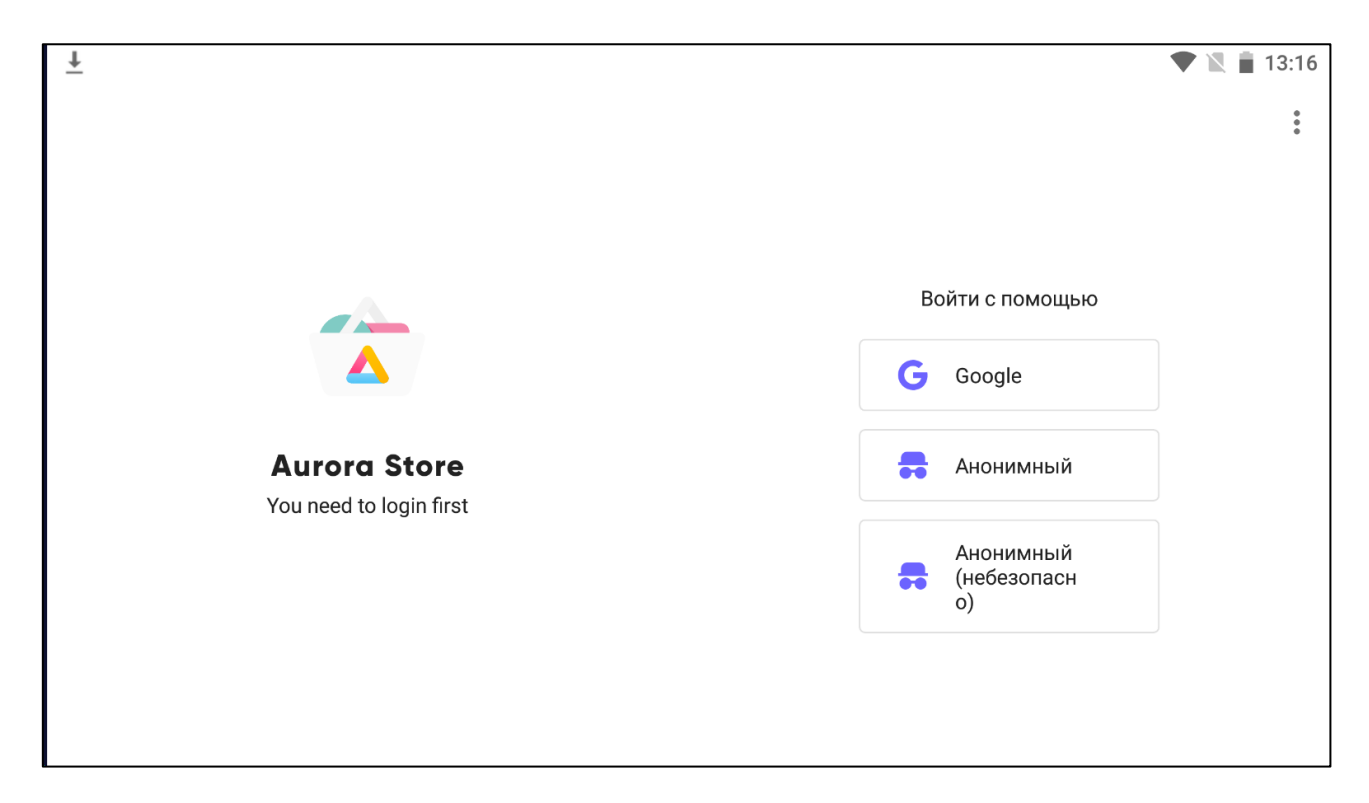

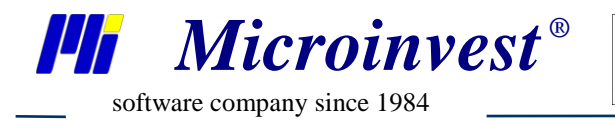

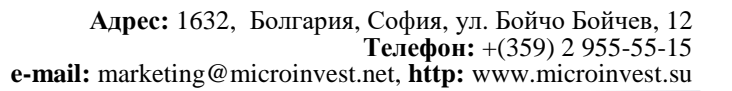

После запуска приложения можно воспользоваться поиском для нахождения необходимых приложений *Microinvest*, доступа к которым нет на Google Play Market.

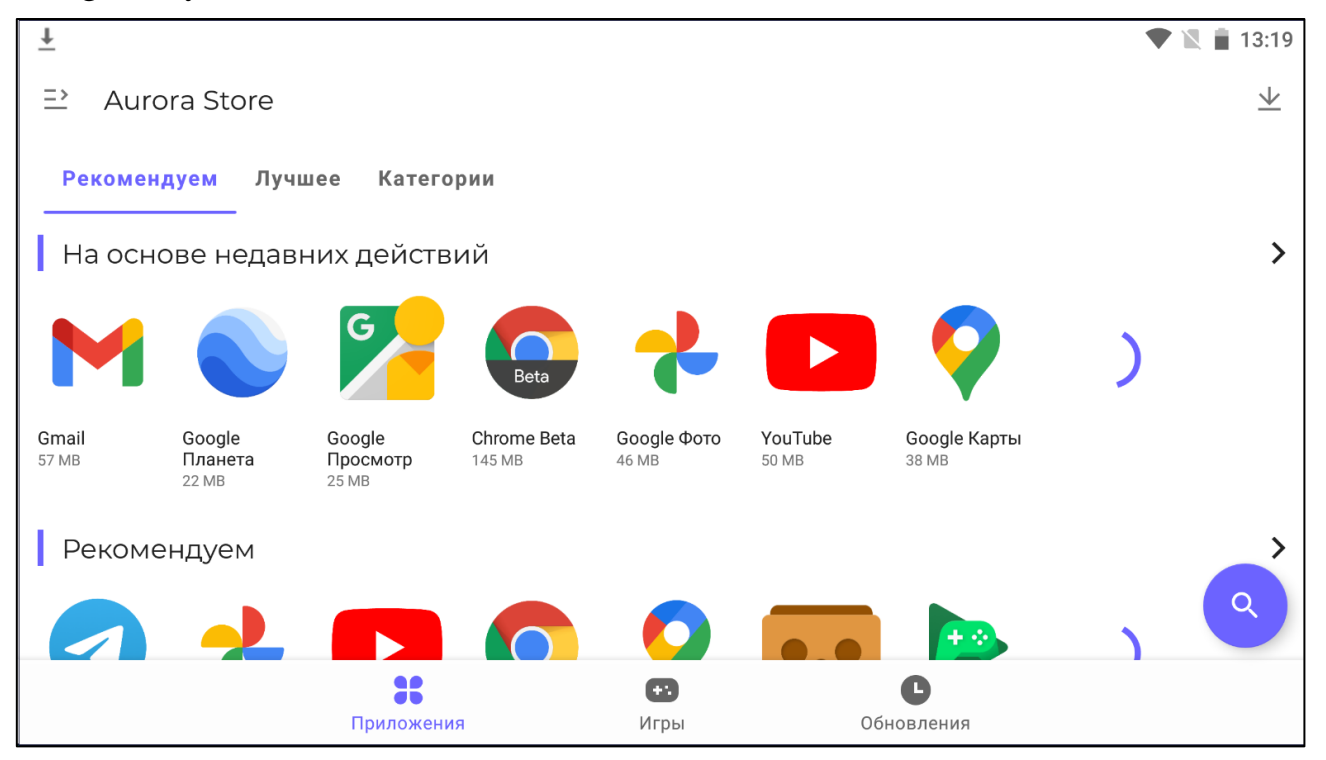

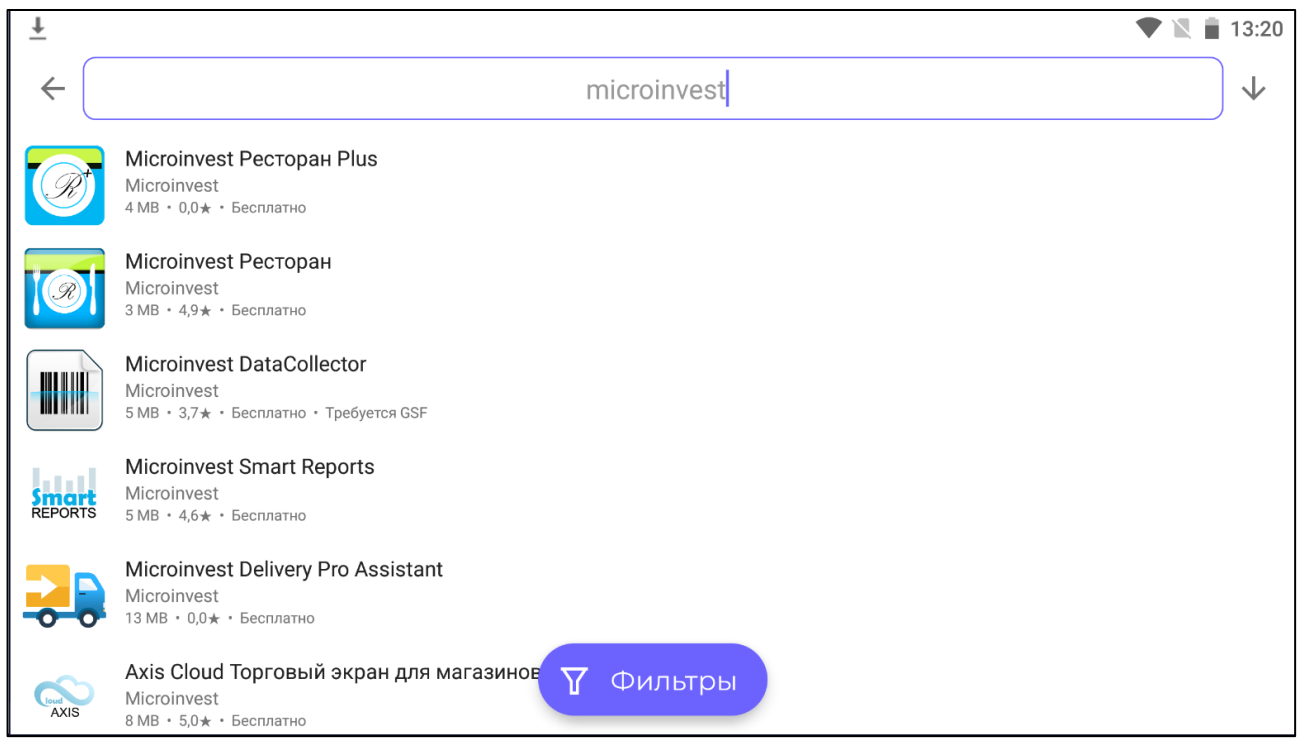

Данный ресурс позволит устанавливать недоступное ПО *Microinvest*, а также прошлые продукты, которые не выкладываются на Google Play Market.

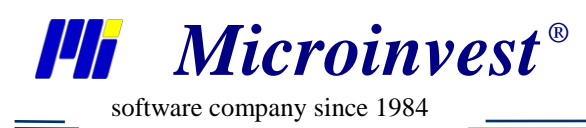

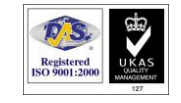

## Примечание читателя

Microinvesi

Болгария, 1632, город София, улица Бойчо Бойчев 12 GPS: (N 42.674610 E 23.250455) Телефоны: (359) 2 955-55-15 e-mail: marketing@microinvest.net <u>База знаний</u> <u>Форум Microinvest</u> © Microinvest, 2022г.